## Manual de Acesso ao Sistema Nota Fiscal Eletrônica Prestador de Serviços

1º Passo: Acesse <u>https://e-gov.betha.com.br/centraldousuario</u> e clique no ícone Nota Fiscal Eletrônica, conforme a foto abaixo.

2º Passo: Clicar no item Cadastro de Usuário.

| Central                                          | Do Usuário                                      |                               |  |
|--------------------------------------------------|-------------------------------------------------|-------------------------------|--|
|                                                  | Lembrar Entrar Entrar ecceu o usuário ou senha? |                               |  |
| 2. Dúvidas r                                     | o cadastro? Requisitos do sistema               | n Tire dúvidas em nosso Fórum |  |
| Conheça nos<br>Um canal de inform:<br>Salba mais | SO Site<br>atendimento criado para você.        |                               |  |

3º Passo: Preencher todos os campos com veracidade, e clicar em "criar conta".

| Informações de login                                                                                    |                                   |
|----------------------------------------------------------------------------------------------------|-----------------------------------|
|                                                                                                    | -roto;                            |
| Senha: * )                                                                                              |                                   |
|                                                                                                    | Gerador de senha                  |
| Sua senha deve conter 6 ou mais caracteres para qui<br>o mínimo de segurança.<br>Confirmação da senha * | e haja                            |
|                                                                                                    |                                   |
| Informações pessoais<br>Nome: *                                                                         |                                   |
| Data de nascimento: * 🕴                                                                                 | Sexo *                            |
|                                                                                                    | Selecione uma opção 🔹 🔹           |
| E-mail: *                                                                                               | Confirmação do e-mail:            |
| E-mail secundário: 🕴                                                                                    | Confirmação do e-mail secundário; |
| Celular,                                                                                                | Confirmação do celular:           |
| Informações do seu local de trabalh                                                                     | 0                                 |
| Estado: 1                                                                                               | Município: *                      |
| Selecione uma opção 🔹                                                                                   | Selecione uma opção -             |
| ASTLE 13691                                                                                             |                                   |
| Niline o rextra                                                                                         |                                   |
|                                                                                                    |                                   |

Observação: Para que o cadastro seja finalizado, é necessário que seja confirmado o email em sua caixa de e-mail no qual cadastrou.

4º Passo: Após a obtenção do usuário e senha via e-mail, com informações da empresa em mãos, acesse o link "Solicitação de Acesso" para se cadastrar como Prestador de Serviços.

| $\leftarrow$ $\rightarrow$ C (i) www.paranacity.pr.go            | v.br/nfe                                |                       |                     |                          |                                                                       |                                                                                                    |                 | ☆       |
|------------------------------------------------------------------|-----------------------------------------|-----------------------|---------------------|--------------------------|-----------------------------------------------------------------------|----------------------------------------------------------------------------------------------------|-----------------|---------|
|                                                                  | RANACITY<br>PARAMÁ - BRASIL             |                       | HOME A              | CIDADE ~ SERVIÇ          | OS ~ SECRETARIA                                                       | NOTÍCIAS                                                                                           | CONTATO         | WEBMAIL |
| 😽 / Nota Fiscal Eletr                                            | ônica                                   |                       |                     |                          |                                                                       |                                                                                                    |                 |         |
| Nota Fiscal Eletr<br>NF-e<br>Manual para Prestador<br>de Serviço | rônica<br>NF-e<br>Autenticidade da Nota | Solicitação de Acesso | Cadastro de Usuário | NF-e<br>Acesso ao Sister | > Telef<br>> E-ma<br>> Ouvi<br>> Ouvi<br>> Ouvi<br>> Porta<br>> Diari | Se<br>ones Úteis<br>ils Úteis<br>doria<br>doria SUS<br>Il da Transparênci<br>o Oficial<br>tos Wolo | e <b>rviços</b> |         |

| Fly e-Nota of B                                                                                                    | ЕТНА |
|----------------------------------------------------------------------------------------------------|------|
| Ir para Sair                                                                                                    |      |
| Solicitação de Acesso                                                                                                    |      |
| 🛦 Usuário não existe ou ainda não foi validado.                                                                                                    |      |
| PREFEITURA MUNICIPAL                                                                                                    |      |
| Usuário de conexão                                                                                                    |      |
| Usuário: Senha:                                                                                                    |      |
| Atenção<br>Caso você não possua um usuário cadastrado na Central do Usuário da Betha Sistemas, clique aqui para realizar o cadastro, pois esta informação<br>será necessária para o registro da solicitação de acesso. |      |
| Voltar                                                                                                    |      |
| O DETUA                                                                                                    |      |

5º Passo: Preencha os campos abaixo CPF/CNPJ, Nome/Razão Social, Optante do Simples (Sim/Não), CEP, Bairro, Logradouro, Número, Complemento, Telefone, Celular, Fax, e-mail do contribuinte, por fim, clique no botão "Finalizar Solicitação".

| Solicitação de                                      | e Acesso                  |                                       |         |        |  |
|-----------------------------------------------------|---------------------------|---------------------------------------|---------|--------|--|
| PREFEITURA N                                        | IUNICIPAL                 |                                       |         |        |  |
| Caso a prefeitura acima inf                         | ormada, não seja a prefei | tura selecionada por você clique aqui |         |        |  |
| Olá!<br>Seu e-mail é:<br>Caso a pessoa acima inforr | nada não seja você clique | aqui                                  |         |        |  |
| Dados cadastr                                       | ais                       |                                       |         |        |  |
| CPF / CNPJ:                                         |                           | ]                                     |         |        |  |
| Nome / Razão social:                                |                           |                                       |         |        |  |
| Endereço                                            |                           |                                       |         |        |  |
| CEP:                                                | Município:                |                                       | Bairro: |        |  |
| Logradouro:                                         |                           |                                       | Ni      | úmero: |  |
| Complemento:                                        |                           |                                       |         |        |  |
| Informações                                         | para contato              |                                       |         |        |  |
| Telefone:                                           |                           | Fax: Celular:                         |         |        |  |
| E-mail do contribuinte:                             |                           |                                       |         |        |  |
| Finalizar solicitação                               |                           |                                       |         |        |  |

• Lembrando que é dever de todos manter o cadastro atualizado no órgão competente (Prefeitura) e que os dados devem estar iguais um com o outro (Receita Federal, cadastro municipal e cadastro de nota fiscal eletrônica).

IMPORTANTE: Feito todos esses processos, cabe ao órgão fiscalizador (prefeitura) conferir todos os dados e dar deferimento. Caso ocorra algum erro, será automaticamente indeferido, onde o prestador será notificado via e-mail, pelo qual o motivo do indeferimento.

7º Passo: Após o deferimento o Prestador de Serviços poderá entrar no sistema clicando no item "Acesso ao sistema".

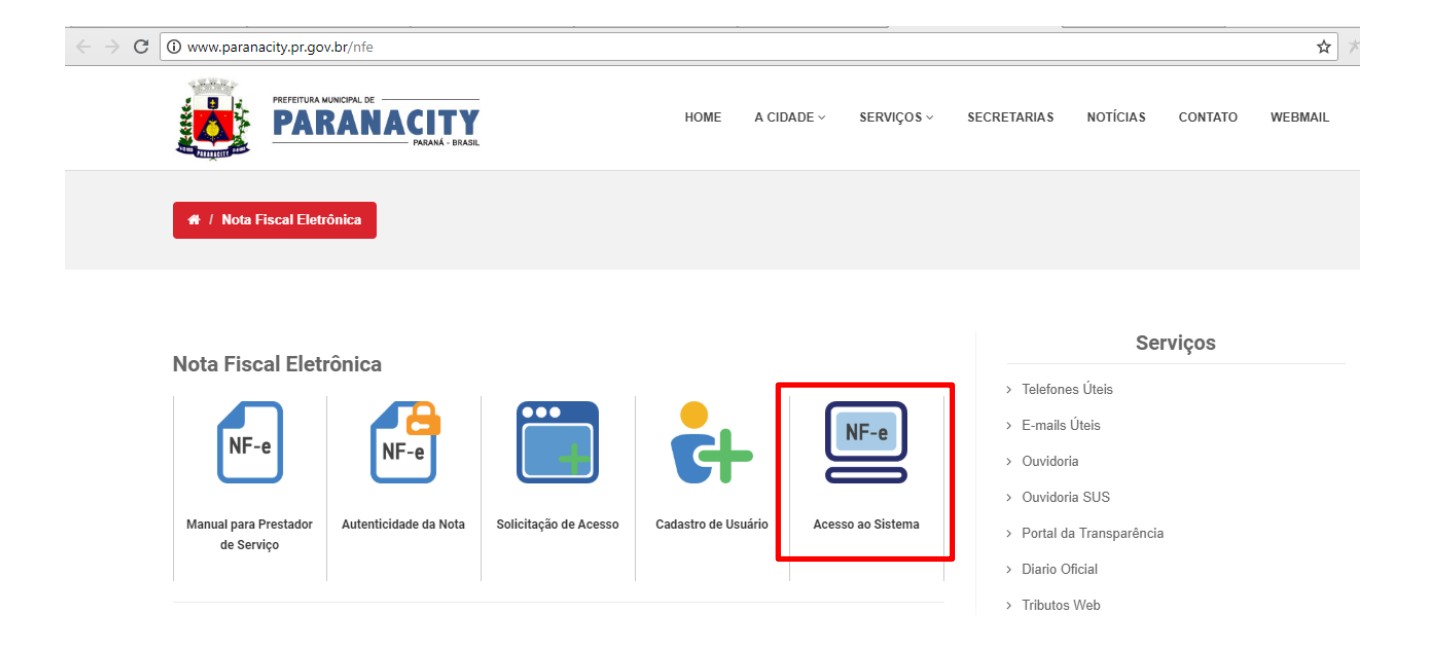

Abrirá uma outra guia, onde deve-se colocar o usuário e a senha cadastrada, e posteriormente clicar em entrar.

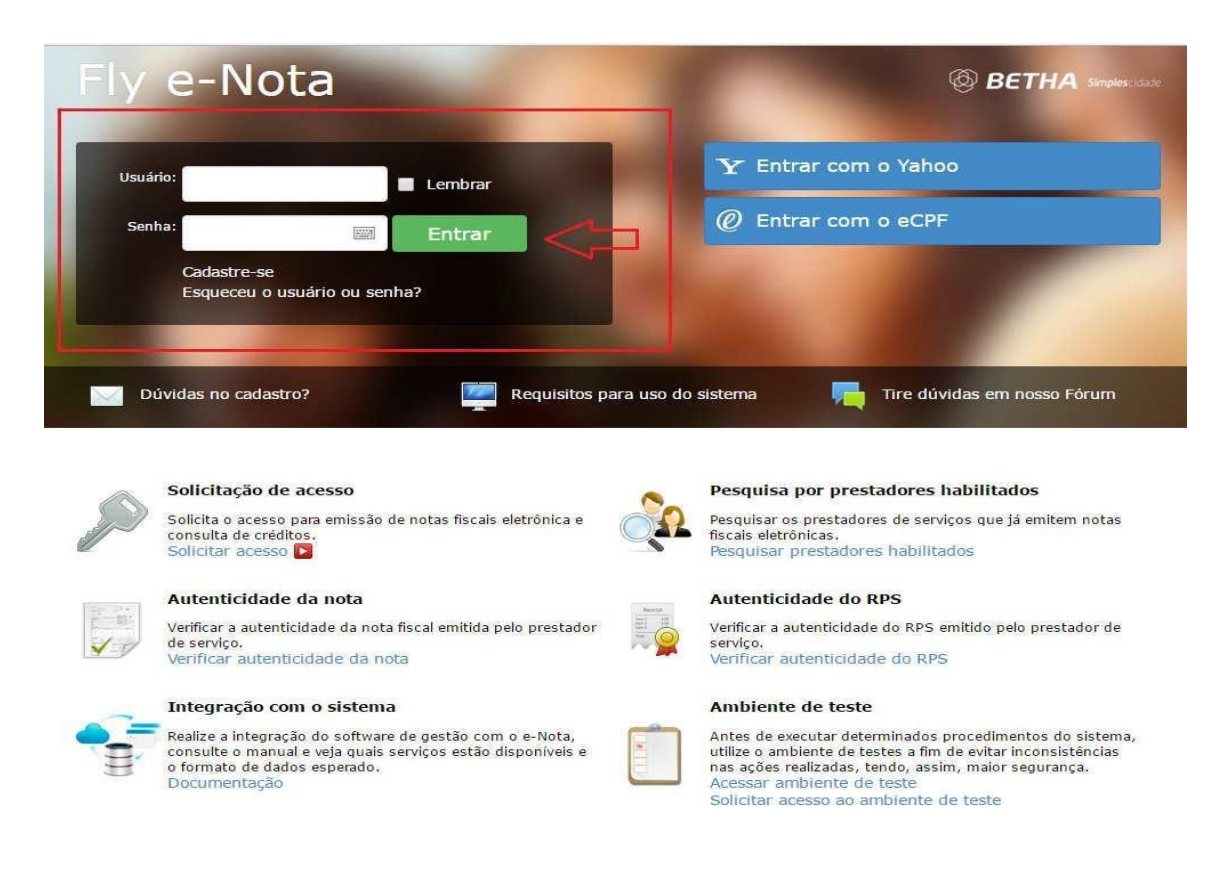

## Entre em contato conosco

## Prefeitura Municipal de Paranacity

Rua Pedro Paulo Venério, 1022

87660-000 / Paranacity-PR

(44) 3463-8101 - (44) 3463-8100 contato@paranacity.pr.gov.br

Atendimento: Segunda a sexta-feira 07:30 às 11:30 / 13:00 às 17:00 hrs